## INSTRUKCJA PIERWSZEGO LOGOWANIA DO POTRALU OFFICE.com

1. Wejdź na stronę <u>www.office.com</u>

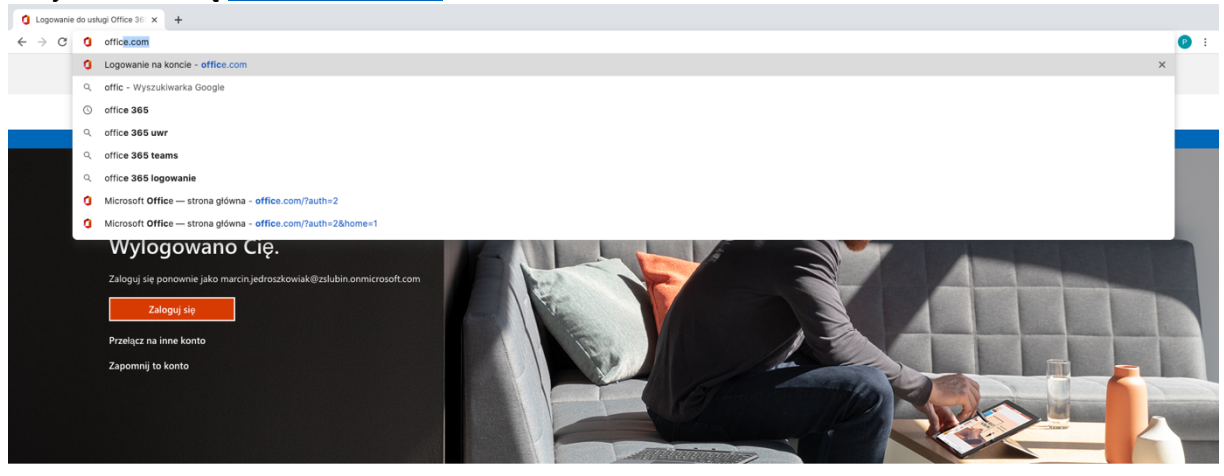

Obserwuj pakiet Office in f 🎔 🛈 🗹

| Co nowego                    | Microsoft Store                  | Edukacja                                    | Przedsiębiorstwo        | Deweloperzy                         | Firma                         |
|------------------------------|----------------------------------|---------------------------------------------|-------------------------|-------------------------------------|-------------------------------|
| Surface Laptop Go            | Profil konta                     | Microsoft w edukacji                        | Azure                   | Microsoft Visual Studio             | Praca                         |
| Surface Pro X                | Centrum pobierania               | Office dla uczniów                          | AppSource               | Centrum deweloperów systemu Windows | Informacje o firmie Microsoft |
| Surface Go 2                 | Pomoc techniczna Microsoft Store | Office 365 dla szkół                        | Motoryzacja             | Centrum deweloperów                 | Aktualności                   |
| Surface Book 3               | Zwroty                           | Oferty dla uczniów i rodziców               | Administracja publiczna | Program dla deweloperów Microsoft   | Ochrona prywatności           |
| Anlikacie systemu Windows 10 | Siedzenie zam <i>haien</i> ia    | Microsoft Azure w instytuciach edukacvinych | Skatha zdrowia          | Channel 9                           | Inwedory                      |

2. Wybierz zaloguj się

## 3. Wpisz swoje imie.nazwisko@szkolysukcesu.onmicrosoft.com

| Logowanie na koncie × +                                                                                                    |                                                                                                    |                                    |
|----------------------------------------------------------------------------------------------------|----------------------------------------------------------------------------------------------------|------------------------------------|
| $\leftarrow \  \   \rightarrow \  \   \mathbb{C}  \  \   \mathbb{B}  \  \   login.microsoftonline.com/common/oauth2/authorize?client_id=4345a7b9-9a63-4910-a445a7b9-9a63-4910-a445ba7b9-9a63-4910-a445ba7b9-9a65ba7b9-9a65ba7b0-9a65ba7b9-9a65ba7b9-9a65ba7b0-9a65ba7b0-9a65ba7b0-9a65ba7b0-9a65ba7b0-9a65ba7b0-9a65ba7b9-9a65ba7b0-9a65ba7b0-9a65ba7b0-9a65ba7b0-9a65ba7b0-9a65ba7b0-9a65$ | 426-35363201d503&redirect_uri=https%3A%2F%2Fwww.office.com%2Flanding&response_type=code%20id_token&scope=openid%20profile&response_type=code%20id_token&scope=openid%20profile&response_type=code%20id_token&scope=openid%20profile&response_type=code%20id_token&scope=openid%20profile&response_type=code%20id_token&scope=openid%20profile&response_type=code%20id_token&scope=openid%20profile&response_type=code%20id_token&scope=openid%20profile&response_type=code%20id_token&scope=openid%20profile&response_type=code%20id_token&scope=openid%20profile&response_type=code%20id_token&scope=openid%20profile&response_type=code%20id_token&scope=openid%20profile&response_type=code%20id_token&scope=openid%20profile&response | ponse_m 🕶 🛧 🕑                      |
|                                                                                                    | 228-333332019503&redirect_uri-http:ft3.XX/2FX2Fwww.office.com/X2Flanding&response_type=coddft2014_tokan&cope=openidfX20profile&res<br>Microsoft<br>Zaloguj<br>Imie_nazwisko@zalukin.com/crosoft.com<br>Ne mas_toriaf Uhado; jel<br>Ne mobesz uzyšaki dostębu do konta?<br>Opcje logowania<br>Welecz Dawi                                                                                                    | 2018.e.m. • 🗘 🔇                    |
|                                                                                                    |                                                                                                    |                                    |
|                                                                                                    | Warunki utytkowania 🛛                                                                                                    | Ochrona prywatności i pliki cookie |

4. Wybierz dalej

5. Wprowadź hasło: Sukces!!

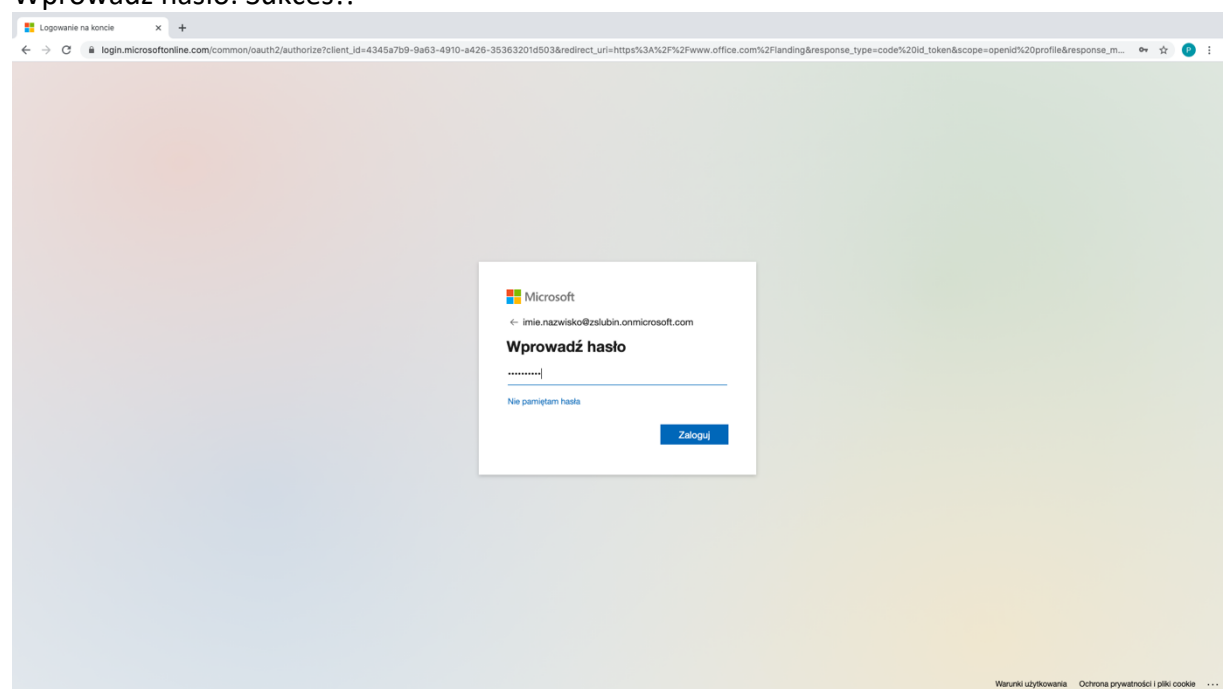

6. Zaktualizuj hasło **Dowolny ciąg 8 znaków zawierający duże i małe litery oraz np. znak !** Stare hasło to Sukces!!

| E Logowanie na koncie x +                          |                                                                                                    |                     |                                    |
|----------------------------------------------------|----------------------------------------------------------------------------------------------------|---------------------|------------------------------------|
| ← → C 🔒 login.microsoftonline.com/common/login     |                                                                                                    |                     | er 🖈 🕑 :                           |
| C 2 3 0 1 Iggin, microsoftonina.com; common; uggin | Creation of the second second sec |                     | 60 X 🐧                             |
|                                                    |                                                                                                    | Warunki užytkowania | Ochrona prywatności i pliki cookie |
|                                                    |                                                                                                    |                     |                                    |

## 7. Wybierz na razie pomiń

| E Logowanie na koncie × +                                                |                                                                                                    |                                                                                                    |
|--------------------------------------------------------------------------|----------------------------------------------------------------------------------------------------|----------------------------------------------------------------------------------------------------|
| ← → C a login.microsoftonline.com/common/SSPR                            | VEnd                                                                                                    | ( <b>P</b> ±                                                                                                    |
|                                                                          |                                                                                                    |                                                                                                    |
|                                                                          |                                                                                                    | Zaktualizować hasło?                                                                                                    |
|                                                                          |                                                                                                    | Nazwa użytkownika marcin.jedroszkowiakę 🕶                                                                                                    |
|                                                                          | Microsoft     Microsoft     Microso | Hasb     Image: Control of the state of the state of the |
| Wybierz <b>Dalej</b><br>Wybierz <b>Na razie po</b><br>Wybierz Adres e-ma | omiń<br>ail - Skonfigurui teraz                                                                                                    | Waruni uzykowana Ochona prywstności i pile coeke ···                                                                                                    |
| rie utrać dostępu do swojego i x     How to register for Azure Multi x   | +                                                                                                    |                                                                                                    |
| ← → ♂ ⓐ account.activedirectory.windowsazure.com/password                | dreset/register.aspr/tx-client-Ver=6.6.0.0&x-client-SKU=ID_NETSTANDARD2_0&client-request-id=8109337a-884f-4815-9868-68972932be18asspr=1                                                                                                    | x 🕐 E                                                                                                    |
|                                                                          | Weekend         Descended approximation of the set of the set of t                         |                                                                                                    |

11. Wpisz maila prywatnego

| $\leftrightarrow$ $\rightarrow$ C $\cong$ account.activedirectory.windowsazure.com/pass | wordreset/register.aspx?x-client-Ver=6.6.0.0&x-client-SKU=ID_NETSTANDARD2_0&client-request-                                                                                                    | d=81d0337a-8def-481d-9b8b-85972932bef3&sspr=1  | \$ |
|-----------------------------------------------------------------------------------------|----------------------------------------------------------------------------------------------------|------------------------------------------------|----|
|                                                                                         | Microsoft                                                                                                    | imie.nazwisko@zslubin.onmicrosoft.com   ?      |    |
|                                                                                         | ► the week of the second second s | me.ravelab@bb.den.ormicrosoft.com   ?          |    |
|                                                                                         | ©2020 Microsoft Informacje prawne   Ochrona prywatności                                                                                                    | Twoja sesja wygaśnie za 14:57                  |    |
|                                                                                         |                                                                                                    |                                                |    |
|                                                                                         |                                                                                                    |                                                |    |
|                                                                                         |                                                                                                    |                                                |    |
| S nie utrać dostępu do swojego i 🗙 🖬 How to register for Azure Multi                    | ×   +                                                                                                    |                                                |    |
| ← → C  account.activedirectory.windowsazure.com/pase                                    | wordreset/register.aspx?x-client-Ver=6.6.0.0&x-client-SKU=ID_NETSTANDARD2_0&client-request-i                                                                                                    | id=81d0337a-8def-481d-9b8b-85972932bef3&sspr=1 | \$ |
|                                                                                         | Microsoft                                                                                                    | imie.nazwisko@zslubin.onmicrosoft.com   ?      |    |
|                                                                                         | nie utrać dostępu do swojego konta!<br>Zwryfiu portazy dore e nai uwerzkriatana. Na ubywi podrawowego słutowego słutowego słutowego słutowego słutowego<br>Adree e nai uwerzytetniana<br>Imerch porcezowaj gradno na uje                                                                                                    |                                                |    |
|                                                                                         | vyky widonoc enau<br>wdocz                                                                                                    |                                                |    |

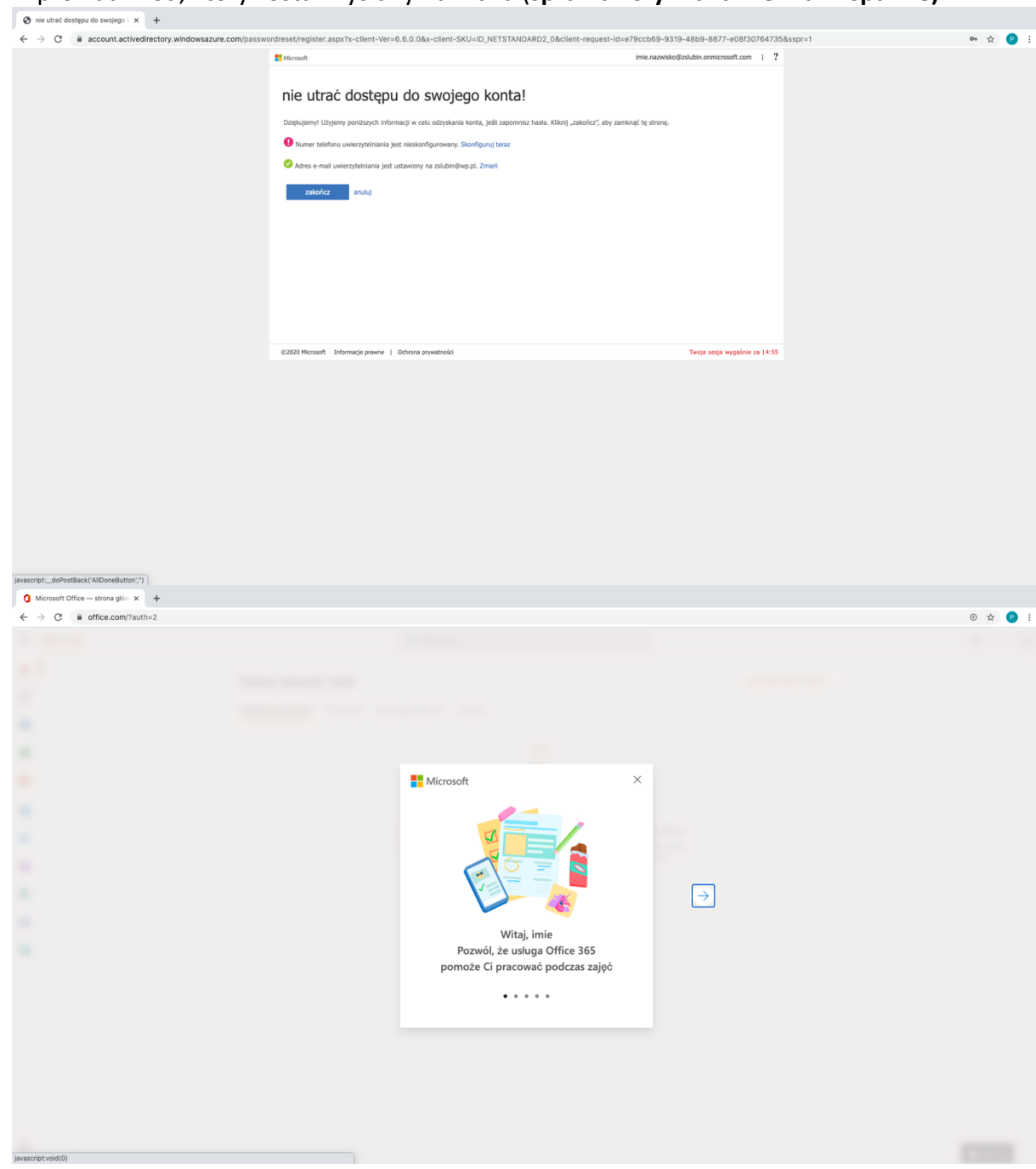

13. Wprowadź kod, który został wysłany na maila (sprawdź czy maila nie ma w spamie)

14. Gotowe